## Zoomによるオンラインセミナーの受講方法

- 目 次
  - Ⅰ 受講に必要なもの
  - 2 受講の流れ
  - 3 当日の受講方法
  - 4 ミーテイング画面の使い方
  - 5 受講確認の方法 (CPDS申請)

## | 受講に必要なもの

- ①パソコン、タブレット端末 (カメラ、マイクが付いたもの)
   ※受講者 | 名につき | 台必要です。
  - ※CPDSの学習プログラムとして認められるためには、10インチ 以上のパソコン又はタブレット端末で受講する必要があります。
  - ※パソコン等のスペックの要件は、下記のURLからZoomのホーム ページでご確認ください。
- Oデスクトップ(PC、Mac、Linux)のシステム要件 <u>https://support.zoom.us/hc/ja/articles/201362023-PC-Mac-</u> Linux%E3%81%AE%E3%82%B7%E3%82%B9%E3%83%86%E3%83%A0%E8%A6%81%E4%BB%B6
- Oモバイル(iOS、iPadOS、Android)のシステム要件 https://support.zoom.us/hc/ja/articles/201179966-iOS-iPadOS-Android-%E3%81%AE%E3%82%B7%E3%83%86%E3%83%A0%E8%A6%81%E4%BB%B6
- ②インターネット環境 ※受講中はインターネットを通じて大容量のパケット通信を繰り返 すため、パケット定額サービス等、データ量に制限のないサービスの利用をお勧めします。

## 2 受講の流れ

①研修の申込

建設技術公社のホームページから受講申込をして ください。申し込みが完了すると技術公社より受付 完了メールが届きます。

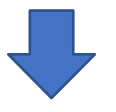

### ②受講決定

抽選によりオンラインセミナーへの受講が決定する と、技術公社より受講決定のメールが届きます。 受講決定メールには、研修当日に必要なURLとパス ワードが記載されています。

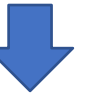

③Zoom接続(事前)確認

受講決定メールにZoom接続(事前)確認用のURLを記載しています。各自で5月27日(火)・5月28日(水)の2日間、9:00~17:00の間で事前の接続確認をお勧めします。

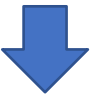

### ④当日の受講

受講用のURLにアクセス、パスワードを入力し、研修 を受講します。

※ 当日は、開始 | 時間前より入室可能です。

3

## 3 当日の受講方法

### ①建設技術公社からの確認メールに記載された研修当日入室用 URLにアクセス。

※ 研修開始の | 時間前から参加申請を受け付けます。

抽選通知メールの編集

| 件名:     | 【受講決定通知】令和3年度 高知県建設工事技術者研修会                                                                                                    | (オンラインセミナー) にた                                 | ついて                    |     | 使用可能な置換キー                                                                                                    |
|---------|----------------------------------------------------------------------------------------------------|------------------------------------------------|------------------------|-----|----------------------------------------------------------------------------------------------------|
| 本文:<br> | 建設事業者の皆様<br>令和3年度 高知県建設工事技術者研修会(オンラインセミ<br>ありがとうございました。<br>受請が決定しましたので、ご連絡いたします。<br>●日時<br>令和3年7月 5日 (月) 9:30 ~ 11:55<br>●事前の接続確認用 URL<br>https://zoom.us/1/98383859359?pwd=N2VEZ2U1em13c1VReEs<br>ミーティングID: 983 8385 9359<br>パスコード: 000000<br>●研修当日入室用 URL<br>https://zoom.us/1/6612668111?pwd=YWZHQ0VGZGdNNkkuKz1ff<br>ミーティングID: 983 8385 9359<br>パスコード: 000000<br>■<br>〒780-0065 高知県高知市塩田町8-1<br>公益研修課<br>TEL 068-879-0234 FAX 088-879-0333<br>Email: kenshu@kct.or.jp | ナー)にお申込みいただきま<br>)ここをク<br>bC90RU5<br>3InJZdFpI | <sub>まして、</sub><br>リッグ | 7   | <pre>{{アンケート名}} {{アンケート名}} {{Z,テータ,}} {@管目時} {受信日時} {{K=1}// {<br/>{K=1}// {<br/>{K=1}// {</pre> |
|         |                                                                                                    | 送信内容確認                                         | 保存                     | 閉じる |                                                                                                    |

※上記は例ですのでご自身に届いておりますメールをご確認ください

### ②「Zoom Meetingsを開く」をクリックする。

|                  | om.us/j/81487589218?tk=ZFTZUgpKAm3MFGqN2gH3Rw-hgoQMVB79aWelSk-yfEI.DQIAAAAS-QnvYhZSV3BEUWV1ZVJxaWtERERvQl82a0t |  |  |  |  |  |
|------------------|----------------------------------------------------------------------------------------------------|--|--|--|--|--|
| zoom             | Zoom Meetings を開きますか?<br>https://us02web.zoom.us がこのアプリケーションを開く許可を求めていま<br>す。<br>Zoom Meetings を開く<br>キャンセル    |  |  |  |  |  |
| ②ここをクリックする。 起動中… |                                                                                                    |  |  |  |  |  |
|                  | システムダイアログが表示されたら [ <b>Zoomミーティングを開く</b> ] をクリックしてくだ<br>さい。                                                     |  |  |  |  |  |
|                  | ブラウザが何も表示しない場合、ここをクリックし、ミーティングを起動するかZoomをダウンロードし<br>て実行します。                                                    |  |  |  |  |  |

 $\times$ 

③ビデオプレビューの画面が表示されるので、

「ビデオ付きで参加」をクリックする。

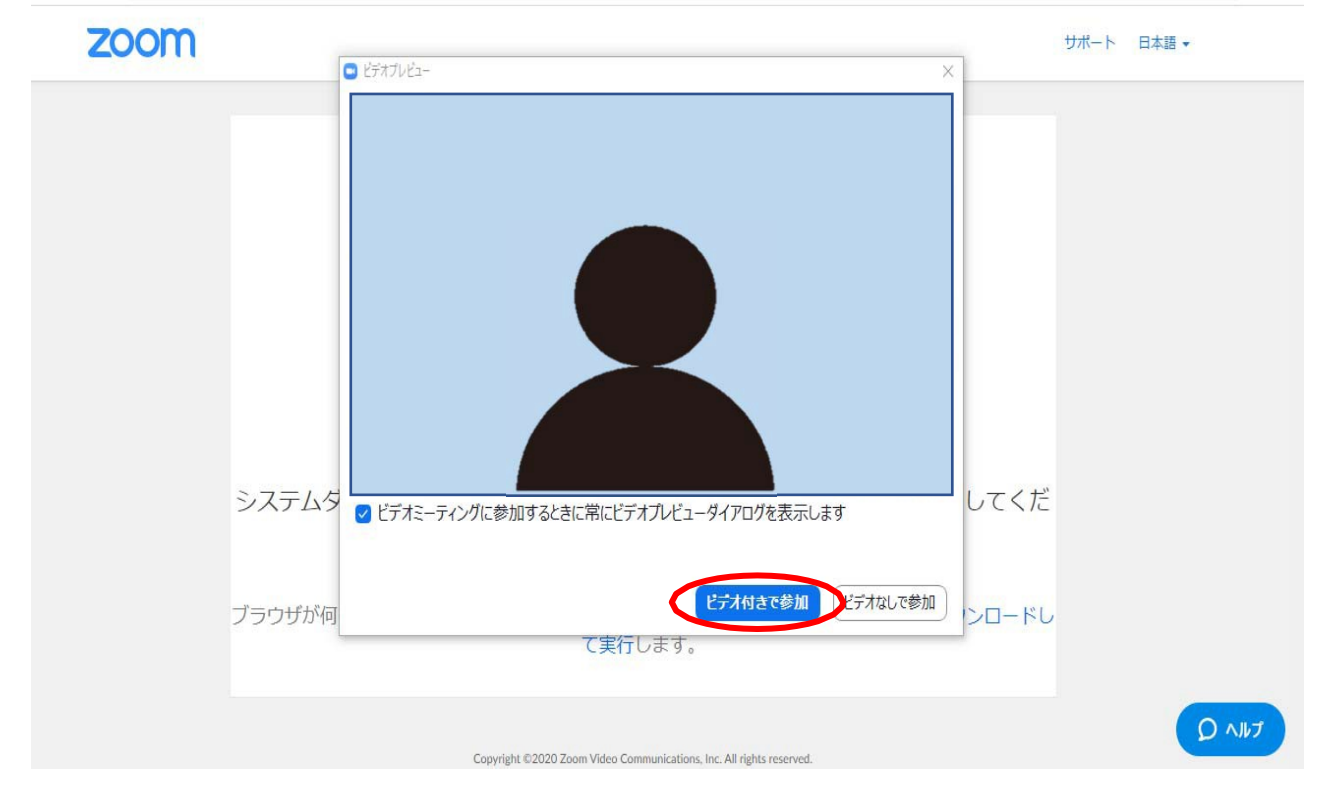

# ④入室すると、「オーディオに参加」のメッセージが出るので、「コンピュータでオーディオに参加」をクリックする。

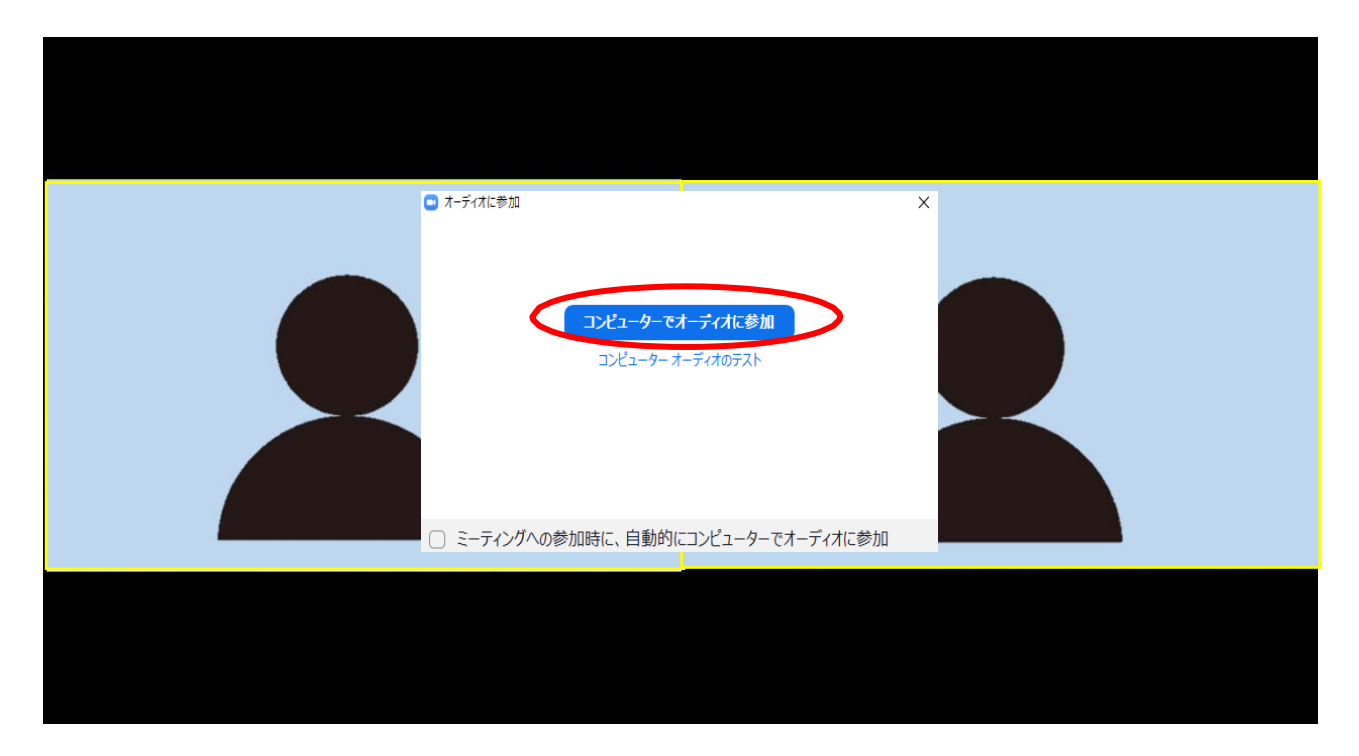

⑤講師や他の参加者が映った画面に移行しますので、映像 や音声の状態を確認してください。

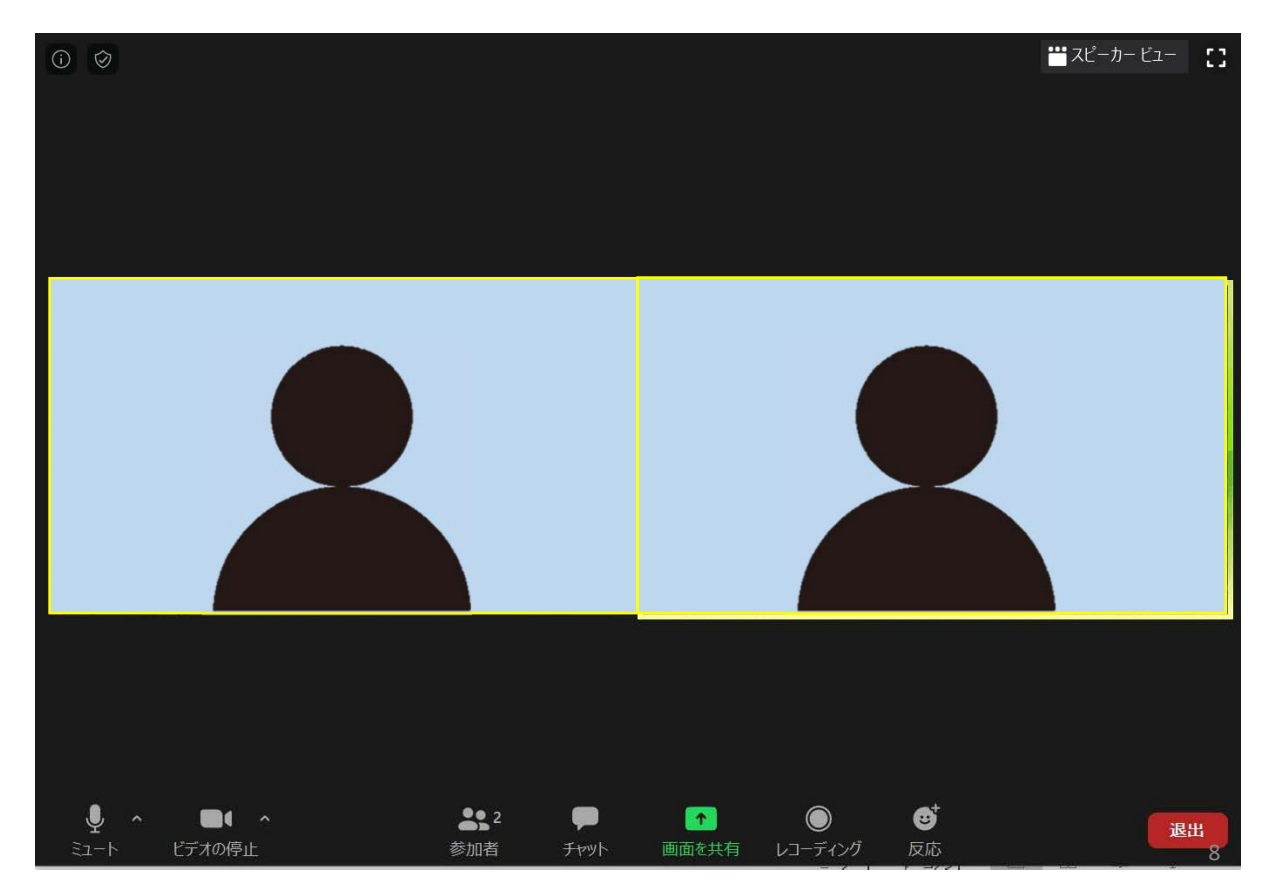

### ⑥画面上を右クリックして表示名をCPDS登録番号、氏名に 変更してください。

| Echitech      | 10102岡上     | ①名前の変更な                                                           | をクリック                   |
|---------------|-------------|-------------------------------------------------------------------|-------------------------|
| 吉岡 秀樹         | befu        | 最初の画面にと2個め<br>2つ目の画面にと2倍め<br>ビデオ以外の参加者を引成示<br>サルフピュータ注意に<br>名前の変更 | mizobuti2               |
| 技術公社 朝比奈      | h_yamamoto  | fukunaga yasufu                                                   | Ono                     |
| 966 5255 4771 | kenchiku009 | 技術公社 中川                                                           | kamimura<br>オーディオに接続中です |

### ⑦表示名がCPDS登録番号、氏名に変更されたことを確認し てください。

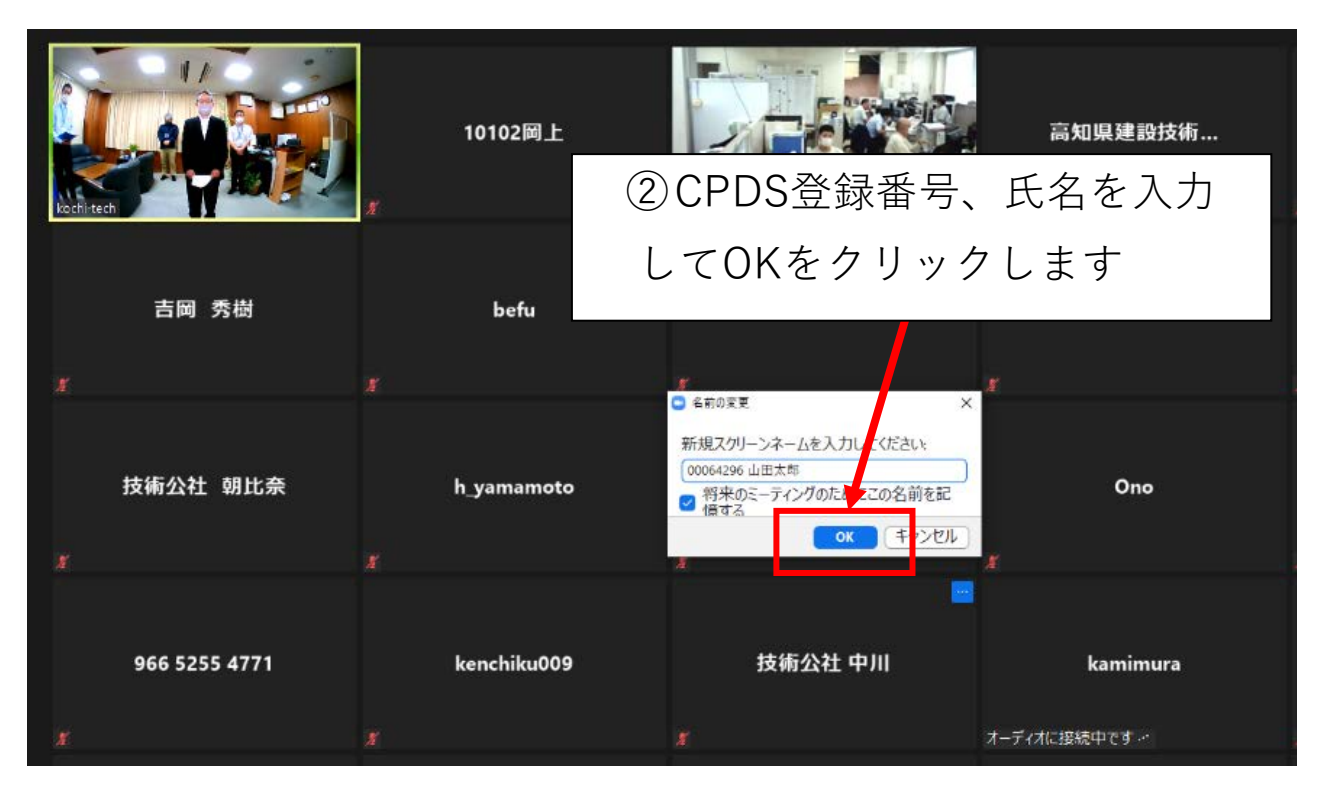

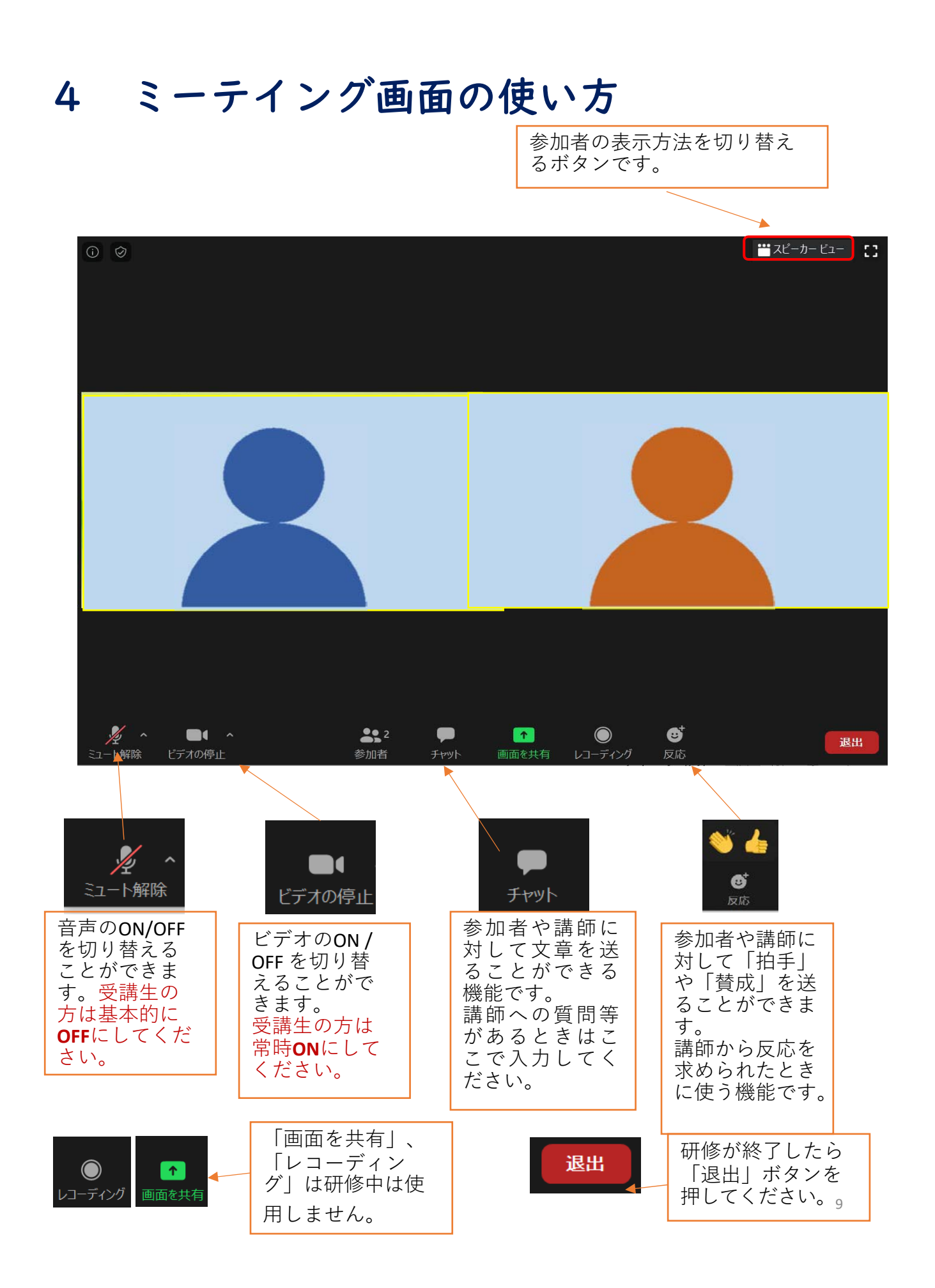

## 5 受講確認の方法(CPDS申請)

### 開始時の出欠確認

Zoom画面に表示されるCPDS登録番号、氏名から出欠を確認いたします。 ※ Zoom画面にCPDS登録番号、氏名が表示されない場合、 確認ができないため、CPDSのユニットが付与されませんの でご注意ください。

#### ②研修中の受講確認

受講者は常時「ビデオON」の状態としてください。 当社職員がカメラ映像により受講を確認します。 なお、研修中にZoom画面を撮影し、CPDSの学習履歴報告 資料に使用します。 また、30分以上離席される場合は、CPDSの学習履歴を登

録することが出来ません。

### ③受講証明について

受講者の受講証明は、研修会終了後、当社が全国土木施 工管理技士会へ申請する為、個人では申請不要となりま す。